## Bridgemates-Bedienung, kurz und knapp:

(es sage keiner, wir Alten können das nicht! Wir können's und uns macht's sogar Spaß!!)

keine Angst vor dem kleinen Gerät, es tut wirklich nichts, es soll nur eine kleine, manchmal sogar große Hilfe sein, Bridge bleibt aber die Hauptsache.

Bildschirm schwarz? Einfach unten rechts "ok" drücken, dann "arbeitet" er sofort wieder. Er wird immer wieder nach 15 sec schwarz (Energiesparen). Wir haben nach 24 Monaten noch immer die ersten Batterien!

vor Turnierbeginn nicht an den Bridgemates fummeln, falls doch erscheint irgendwann "Tisch nicht aktiviert"

wichtigste "Buttons" rechts unten "ok" = es geht eins weiter, links daneben "Cancel" = es löscht das letzte und geht einen Schritt zurück

NachTurnierbeginn zuallererst die Nummern der Spieler eingeben und die Namen dann überprüfen, falls falsch, Nummern korrigieren, sonst TL rufen.

- 1. Nord sollte möglichst <u>sofort</u> die BM bedienen:
- 2. prüft zuerst Namen der beiden Paare und die Boardnummern auf ihre Richtigkeit
- 3. trägt <u>vor</u> dem Reizen die Nummer des zu spielenden Boards ein, dann "ok" So kann es nämlich nicht passieren, dass versehentlich falsche Boards gespielt werden, weil: Das akzeptieren die BM einfach nicht.
- 4. <u>Nach</u> dem Reizen und <u>vor</u> dem Spiel wird eingetragen:
- 5. Kontrakt(1T-7SA), ggfs kontra und rekontra, gespielt von N/S/O/W und das Ausspiel. Wichtig: "ok" nach Kontrakt akzeptiert BM nicht, da auf gleicher Ebene noch Alleinspieler NSOW eingegeben werden muss.
- 6. Wird mal durchgepasst, wird beim "Kontrakt" auf den Button "pass" gedrückt.
- Wird ein Board warum auch immer nicht gespielt, wird beim "Kontrakt" auf die "10" gedrückt.
- 8. Nach dem Spiel wird dann nur noch das Ergebnis eingetragen: zB =/-3/+2, dann "ok",
- dann prüft Ost bitte genau Kontrakt/Ergebnis/Alleinspieler (die Anschrift wird immer aus der Sicht von N/S gezeigt: -420 = OW hat gewonnen.../ +420 = N/S hat gewonnen
- 10. und erst dann drückt Ost oben rechts auf "Bestätigen" und man sieht dann, wie viel % N/S und O/W erreicht haben. Das hat natürlich zu Beginn kaum, gegen Ende immer mehr Gewicht.
- 11. Mit einem weiteren "ok" sieht man die bisherigen Ergebnisse der anderen Tische/Paare.
- 12. Nach dem "Bestätigen" kann nur noch der TL korrigieren. Vorher kann Nord über "cancel" alle Falscheingaben oder vergessenen Eingaben(z.B. Kontra oder Alleinspieler Nord statt Ost) korrigieren. Allein deshalb sollte Ost gut kontrollieren. Das spart dem TL viel Arbeit.
- 13. BM fragt dann "Verteilung eingeben?" Mit "ok" werden nacheinander die Verteilungen von N/O/S eingeben. Die Verteilung von West erscheint automatisch und wird nach Kontrolle von Ost mit "bestätigen" oben rechts akzeptiert.
- 14. Dann erscheint "Ende der Runde" und die Nachricht, an welchem Tisch N/S und O/W in der nächsten Runde spielen